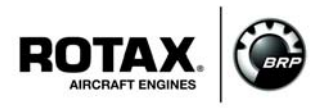

### **SERVICE INSTRUCTION**

### **B.U.D.S. Aircraft Installationshinweise für ROTAX**<sub>®</sub> Motor Type 912 i Serie

Diese SI revidiert SI-912 i-002 Erstausgabe datiert 10. September 2012.

ATA System: 76-00-00

#### Wiederkehrende Symbole:

Bitte beachten Sie die folgenden Symbole, die Sie durch dieses Dokument begleiten.

| Allgemein | <b>A</b> WARNUNG    | Vorsichtsregeln und -maßnahmen, deren Nichtbeachtung zu schwe-<br>ren Verletzungen oder Tod führen kann.                                              |
|-----------|---------------------|----------------------------------------------------------------------------------------------------|
|           |                     | Vorsichtsregeln und -maßnahmen, deren Nichtbeachtung zu leichte oder geringfügige Verletzungen führen kann.                                           |
|           | ACHTUNG             | Besondere Hinweise und Vorsichtsmaßnahmen, deren Nichtbeach-<br>tung zu Beschädigungen des Motors und zum Gewährleistungsaus-<br>schluss führen kann. |
|           |                     | <u>EIS</u>                                                                                                    |
|           | Der Umwelthinweis g | ibt Ihnen Tipps und Verhaltensweisen zum Thema Umweltschutz.                                                                                          |
|           | HINWEIS:            | Besondere Hinweise zur besseren Handhabung.                                                                                                    |
|           | I                   | Änderungen im Text und in Grafiken sind an der Änderungslinie am Rand<br>des Satzspiegels ersichtlich.                                                |
|           |                     |                                                                                                    |

### 1) Planungsangaben

#### 1.1) Betreff

Alle Motoren der Type:

| Motortype   | Serialnummer |
|-------------|--------------|
| 912 i Serie | Alle         |

HINWEIS: Alle "BRP Utility and Diagnostic Software (B.U.D.S.) Aircraft" Versionen sind für eine bestimmte Motorenreihe zu verwenden. Siehe die entsprechende Service Instruction, um die B.U.D.S. Aircraft Version für die entsprechende Motorentype, ECU Hardware und ECU Software zuzuordnen.

#### 1.2) Zusätzlich zu berücksichtigende ASB/SB/SI und SL

Keine

### 1.3) Anlass

- Unterstützung der Wartungsdiagnose mit zusätzlichem technischen Publikationsmaterial zur Installation von B.U.D.S. Aircraft.

d05792.fm

I

13. JUNI 2014 Revision 1

Letztgültige Dokumentation siehe: <u>www.FLYROTAX.com</u>

#### 1.4) Gegenstand

B.U.D.S Aircraft Installationshinweise für  $ROTAX_{\textcircled{B}}$  Motortype 912 i Serie.

#### 1.5) Fristen

KEINE - nur zur Information.

#### 1.6) Genehmigung

Der technische Inhalt dieses Dokuments ist aufgrund von DOA Nr. EASA.21J.048 zugelassen.

1.7) Arbeitszeit

Keine

#### 1.8) Gewichte und Momente

Keine

1.9) Elektrische Belastung

Keine

1.10) Softwareänderungen

Keine Änderung

1.11) Querverweise

Keine

#### 1.12) Betroffene Dokumentationen

Keine

1.13) Austauschbarkeit der Teile

Nicht betroffen

#### 2) Material Information

### 2.1) Material - Preis und Verfügbarkeit

B.U.D.S. Aircraft ist online kostenlos über http://www.flyrotax.com. erhältlich.

- 2.2) Firmenunterstützungsinformation Keine
- 2.3) Teileumfang pro Motor

Keine

#### 2.4) Materialumfang pro Ersatzteil

Keine

2.5) Nacharbeitsteile

Keine

### 2.6) Spezialwerkzeuge/Schmier-/Kleb-/Dichtmittel- Preis und Verfügbarkeit

HINWEIS:

Für die ordnungsgemäße Verwendung von B.U.D.S Aircraft ist ein USB-to-CAN Konverter notwendig.

| Beschreibung          | Teile Nr. |
|-----------------------|-----------|
| B.U.D.S. Satz Level 1 | 864021    |
| B.U.D.S. Satz Level 2 | 864022    |
| B.U.D.S. Satz Level 3 | 864023    |
| B.U.D.S. Satz Level 4 | 864024    |

### 3) Durchführung / Arbeitsanweisungen

HINWEIS:

Vor den Wartungsarbeiten lesen Sie bitte das gesamte Dokument sorgfältig durch und stellen Sie sicher, dass Sie die Anweisungen und Anforderungen komplett verstehen.

# **Durchführung** Die Maßnahmen sind von einer der nachstehenden Personen bzw. Organisationen durchzuführen und zu bescheinigen:

- ROTAX<sub>R</sub> Airworthiness Beauftragte
- ROTAX<sub>®</sub> Vertriebspartner bzw. deren Service Center
- Personen mit entsprechender luftfahrtbehördlicher Genehmigung
- Personen mit entsprechender typenspezifischer Schulung (nur für nicht zertifizierte Motoren zutreffend)

HINWEIS: Sämtliche Arbeiten sind gemäß entsprechendem Wartungshandbuch durchzuführen.

#### Sicherheitsinformationen

Sollte während dem Zerlegevorgang/Zusammenbau das Entfernen einer Sicherungseinrichtung (wie z. B. Drahtsicherung, selbstsichernde Schraube, etc.) notwendig sein, so ist diese immer durch eine Neue zu ersetzen.

### 4) Einführung

Dieses Dokument enthält Informationen und Installationsanweisungen für die B.U.D.S. Aircraft Version. Beschrieben sind hier die spezifischen Merkmale der veröffentlichten Version.

### 5) Einführung / Softwarepaket

Dieses Dokument beinhaltet die Dateien im Softwarepaket B.U.D.S., welche auf der offiziellen ROTAX<sub>®</sub> Aircraft Engines Website veröffentlicht sind. Einschränkungen bezüglich Duplikationen und Lizenzbestimmungen sind wie folgt:

Copyright: Copyright © 2012 bei BRP-Powertrain GmbH &Co. KG. Alle Rechte vorbehalten.

#### 5.1) Allgemeine Sicherheitshinweise

ACHTUNG

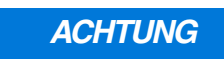

Beim An- oder Abschließen elektrischer Verbindungen - ECU immer abschalten!

13. JUNI 2014 Revision 1

#### 6) Richtlinien

Alle verfügbaren BRP Utility und Diagnostik Software (B.U.D.S.) Versionen entsprechen einer spezifischen Produktlinie. B.U.D.S. Aircraft ist für ROTAX $_{\textcircled{B}}$  912 i Serie Motoren vorgesehen, Seriennummernbereich gemäß Abschnitt 1.1 Betreff.

Diese Software erfordert eine entsprechende ECU.

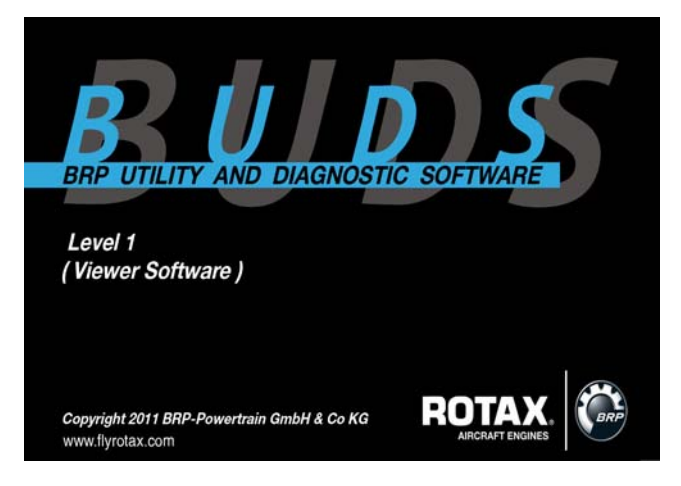

### 7) Mindestanforderung

Mindestanforderung für PC oder Laptop:

- Pentium 1,73 GHz Single Core
- 1 GB RAM
- 100 MB freier Festplattenspeicher
- Windows XP SP 3
- 1 USB-Anschluss.

### 8) B.U.D.S. Aircraft Software

Sie benötigen zum Download der B.U.D.S. Software einen Computer mit Internetzugang. Während der B.U.D.S. Installation ist ein Zugang zum Internet nicht erforderlich.

HINWEIS:

B.U.D.S. benötigt für die Installation der entsprechenden Version den PCAN-USB Treiber. Bitte beachten Sie unbedingt die nachfolgenden Hinweise.

09801

13. JUNI 2014 Revision 1

#### 9) Download von B.U.D.S. Aircraft inklusive Treiber

- 1. Website www.FLYROTAX.com und weiter auf:
- Customer Service

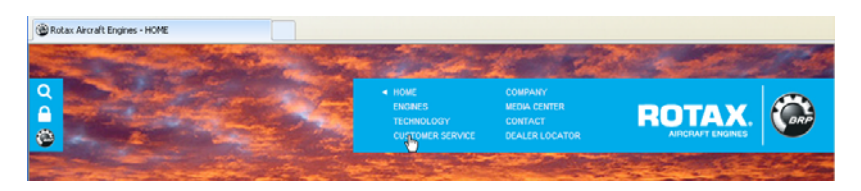

- Technical Publications

| Rotax Aircraft Engines - Service Points                                                                                                    |                                                      |                                                   |                                                      |                                     |                                                                                                    |
|----------------------------------------------------------------------------------------------------|------------------------------------------------------|---------------------------------------------------|------------------------------------------------------|-------------------------------------|----------------------------------------------------------------------------------------------------|
|                                                                                                    | Constant States                                      | and -                                             | Se state                                             |                                     | 1                                                                                                    |
|                                                                                                    | SERVICE POINTS<br>TECHNICAL PUBLICATIONS<br>TRAINING | HOME<br>ENGINES<br>TECHNOLOGY<br>CUSTOMER SERVICE | COMPANY<br>MEDIA CENTER<br>CONTACT<br>DEALER LOCATOR | ROTAX.                              | <b>Car</b>                                                                                                    |
| and the second second se | and the second second                                |                                                   |                                                      | And the second second second second | Contraction of the local division of the local division of the loc |

- 2. In der Rubrik "Engine Type", 912 iS, 912 iS Sport oder 912 iSc Sport auswählen.
- 3. In der Rubrik "Document Type", Diverses (D) auswählen.

|                | S<br>T<br>T                                                             | ERVICE POINTS<br>ECHNICAL PUBLICATIONS<br>RAINING                                                         | HOME<br>ENCINES<br>TECHNOLOGY<br>CUSTOMER SERVICE                        | COMPANY<br>MEDIA CENTER<br>CONTACT<br>DEALER LOCATOR                      | ROTAX.                                                                         | ¢ |
|----------------|-------------------------------------------------------------------------|----------------------------------------------------------------------------------------------------|--------------------------------------------------------------------------|---------------------------------------------------------------------------|--------------------------------------------------------------------------------|---|
| T-PUBLICATIONS | DOCU<br>Approval of transi<br>system) are author<br>For resevant Airway | MENTATION<br>ation has been done to best know<br>rative.<br>orthiness Directives (AD) see <u>dua</u>      | viedge and judgement - in any c                                          | ase the original text in German la<br>reck with your local civil aviation | nguage and the metric units (Si-<br>authority (e.g. <u>EASA</u> , <u>EAA</u> , |   |
|                | The documenta an<br>latest updates inst<br>Please inst<br>interested    | e available and may be download<br>alled for your version of <u>Adobt®</u><br>cert the type or nur<br>in: | ied in Adobe pdf format. If you e<br><u>Reader®</u><br>mber of your engi | ncounter difficulties with the pd                                         | f-files, make sure to have the                                                 |   |
|                | Language:                                                               | English                                                                                                   | *                                                                        |                                                                           |                                                                                | - |
|                | Engine type:                                                            | 912 15                                                                                                    | ×                                                                        |                                                                           |                                                                                |   |
|                | Document type:                                                          | Diverses (E)                                                                                              | ×.                                                                       |                                                                           |                                                                                |   |
|                | Engine serial no:                                                       |                                                                                                    |                                                                          |                                                                           |                                                                                |   |
|                | Title:                                                                  |                                                                                                    |                                                                          |                                                                           |                                                                                |   |
|                |                                                                         |                                                                                                    |                                                                          |                                                                           | ESET SEARCH DATABASE                                                           |   |

I

13. JUNI 2014 Revision 1 09804

Copyright - BRP-Powertrain GmbH & CO KG. Alle Rechte vorbehalten.

09802

4. Klicken auf "Search Database".

| Language:         | English      | <b>M</b> |  |
|-------------------|--------------|----------|--|
| Engine type:      | 912 iS       | <b>v</b> |  |
| Document type:    | Diverses (E) | ~        |  |
| Engine serial no: | I            |          |  |
| Title:            |              |          |  |

09805

- 5. Wenn die Suche abgeschlossen ist, die neueste Version von B.U.D.S. Aircraft wählen.
- 6. Selektieren der neuesten Version von B.U.D.S. für Ihr Produkt.
- 7. Wählen der .exe Datei in der Spalte "Download" (Datei nicht umbenennen). Es wird empfohlen, sie auf dem Desktop zu speichern.

HINWEIS: Wenn die Datei für einen Computer ohne Internetzugriff heruntergeladen wird, speichern Sie die Datei direkt auf einen USB-Stick (Memory Stick).

| T-PUBLICATIONS                                                             | INFO #  | ENGINE          | ISSUE | REVISION | DATE       | PART # | TITLE                                                               | DOWNLOAD          |
|----------------------------------------------------------------------------|---------|-----------------|-------|----------|------------|--------|---------------------------------------------------------------------|-------------------|
| NUMBER OF<br>DOCUMENTS<br>FOUND:                                           | DIV-912 | 912 IS, 912 ISc | 0     | 0        | 19.03.2012 |        | BRP Utility and<br>Diagnostic<br>Software B.U.D.S.<br>Aircraft V2.0 | buds setup V2 0.e |
|                                                                            |         |                 |       |          |            |        |                                                                     |                   |
| 1                                                                          |         |                 |       |          |            |        |                                                                     |                   |
| 1<br>NOTE:                                                                 |         |                 |       |          |            |        |                                                                     |                   |
| 1<br>NOTE:<br>Sorting can be changed by<br>clicking on 'Date' or 'Info #'. |         |                 |       |          |            |        |                                                                     |                   |

09806

 Sobald der Download abgeschlossen ist, wird mit der Installation von B.U.D.S. wie folgt fortgeschritten.

#### 10) B.U.D.S. Installation Hinweise

HINWEIS:

Zum Installieren und Deinstallieren von Programmen werden Administratorrechte für den genutzten Computer benötigt.

Um das Anwendungsprogramm B.U.D.S. auf einem Benutzer-PC oder Laptop zu installieren, wird der B.U.D.S. Installer benötigt. Es ist nicht notwendig Windows NET, Windows Installer oder eine andere Software vorinstalliert auf Ihrem PC zu haben, weil alle notwendigen Softwareprogramme im B.U.D.S. Installer inkludiert sind. Der B.U.D.S. Installer besteht aus einer einzigen Datei: "buds\_setup.exe".

Um eine Installation durchzuführen, kopieren Sie die Installerdatei auf ein Speichermedium (z. B.: USB Flash Drive, CD, etc.) oder direkt auf Ihren Benutzer-PC.

Um die Installation zu starten, führen Sie "**buds\_setup.exe**" vom Windows Explorer Fenster oder der Arbeitsoberfläche per Doppelklick auf die linke Maustaste aus. Der B.U.D.S. Installer führt den Benutzer durch den Installationsvorgang wie folgt:

1. Willkommen Bildschirm wird angezeigt: Klicken Sie auf "Next" um fortzufahren.

| 🛃 BUDS                                                                                                    |       |
|----------------------------------------------------------------------------------------------------|-------|
| Welcome to the BUDS Setup Wizard                                                                                                    |       |
| The installer will guide you through the steps required to install BUDS on your computer.                                                                                                    |       |
| WARNING: This computer program is protected by copyright law and international treaties.<br>Unauthorized duplication or distribution of this program, or any portion of it, may result in severe<br>or criminal penalties, and will be prosecuted to the maximum extent possible under the law. | civil |
| Cancel < Back Next >                                                                                                    |       |

2. Lizenzvertrag wird angezeigt: Klicken auf "Agree" und auf "Next".

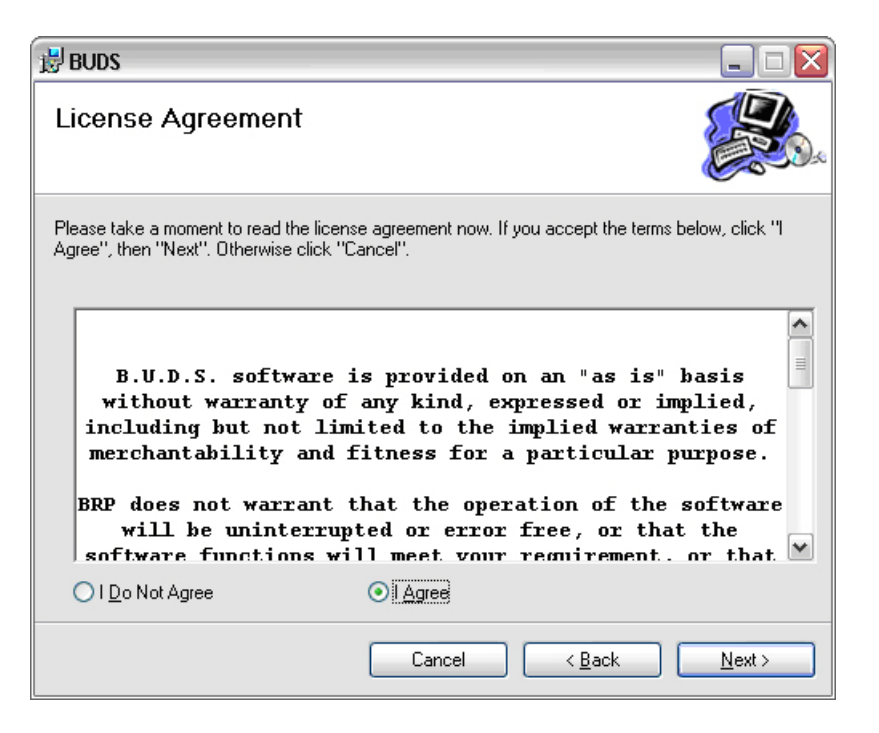

09810

3. Select Installation Folder (Installationsverzeichnis wählen) wird angezeigt:

| 🛃 BUDS 📃 🗆 🔀                                                                                                 |       |
|----------------------------------------------------------------------------------------------------|-------|
| Select Installation Folder                                                                                   |       |
| The installer will install BUDS to the following folder.                                                     |       |
| To install in this folder, click "Next". To install to a different folder, enter it below or click "Browse". |       |
| Eolder:                                                                                                    |       |
| C:\Program Files\BUDS\ Browse                                                                                |       |
| Disk Cost                                                                                                    |       |
| Install BUDS for yourself, or for anyone who uses this computer:                                             |       |
| ⊙ <u>E</u> veryone                                                                                           |       |
| ◯ Just <u>m</u> e                                                                                            |       |
| Cancel < <u>B</u> ack <u>Next</u> >                                                                          |       |
|                                                                                                    | 09811 |

13. JUNI 2014 Revision 1

- 4. Das Installationsverzeichnis kann mittels "Durchsuchen" geändert werden, jedoch wird empfohlen, das Standardverzeichnis zu verwenden.
- 5. B.U.D.S. kann für alle Benutzer oder nur für den aktuellen Benutzer installiert werden. Es wird empfohlen, diese Einstellung auf "Everyone" beizubehalten.
- 6. Installation bestätigen wird angezeigt:
- Klicken auf "Next" um fortzufahren.

| 🛃 BUDS                                      |                |                |                |
|---------------------------------------------|----------------|----------------|----------------|
| Confirm Installation                        |                |                |                |
| The installer is ready to install BUDS on : | your computer. |                |                |
| Click "Next" to start the installation.     |                |                |                |
|                                             |                |                |                |
|                                             |                |                |                |
|                                             |                |                |                |
|                                             |                |                |                |
|                                             |                |                |                |
|                                             |                |                |                |
|                                             |                |                |                |
|                                             | Cancel         | < <u>B</u> ack | <u>N</u> ext > |

09812

| 🛃 BUDS                   |        |                |                |
|--------------------------|--------|----------------|----------------|
| Installing BUDS          |        |                |                |
| BUDS is being installed. |        |                |                |
| Please wait              |        |                |                |
|                          |        |                |                |
|                          |        |                |                |
|                          |        |                |                |
|                          | Cancel | < <u>B</u> ack | <u>N</u> ext > |

7. Die Installation von B.U.D.S. wird angezeigt.

- 8. Installation Complete wird angezeigt, wenn die Installation abgeschlossen ist:
- Klicken auf "Close" und die Installation von B.U.D.S. wird fertiggestellt.

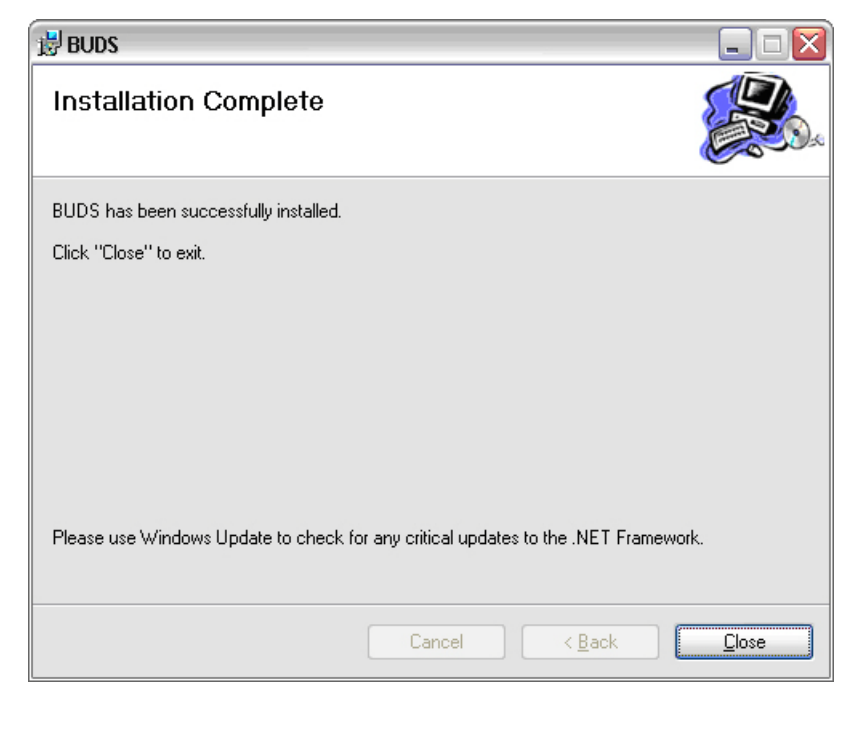

13. JUNI 2014 Revision 1 09814

#### 11) PCAN-USB Treiber für Konverter installieren

Für die ordnungsgemäße Funktion von B.U.D.S. MUSS ein Hardwaretreiber installiert sein, damit kann Ihr Computer mit den 4 verschiedenen USB-to-CAN Konvertern von Level 1 bis Level 4 kommunizieren:

- Level 1 (Viewer Software)
- Level 2 (Service Software)
- Level 3 (Maintenance Software)
- Level 4 (Professional Software)

HINWEIS:

Der Hardwaretreiber ist für alle Konverter der gleiche. Sie unterscheiden sich nur durch unterschiedliche Log-in Daten.

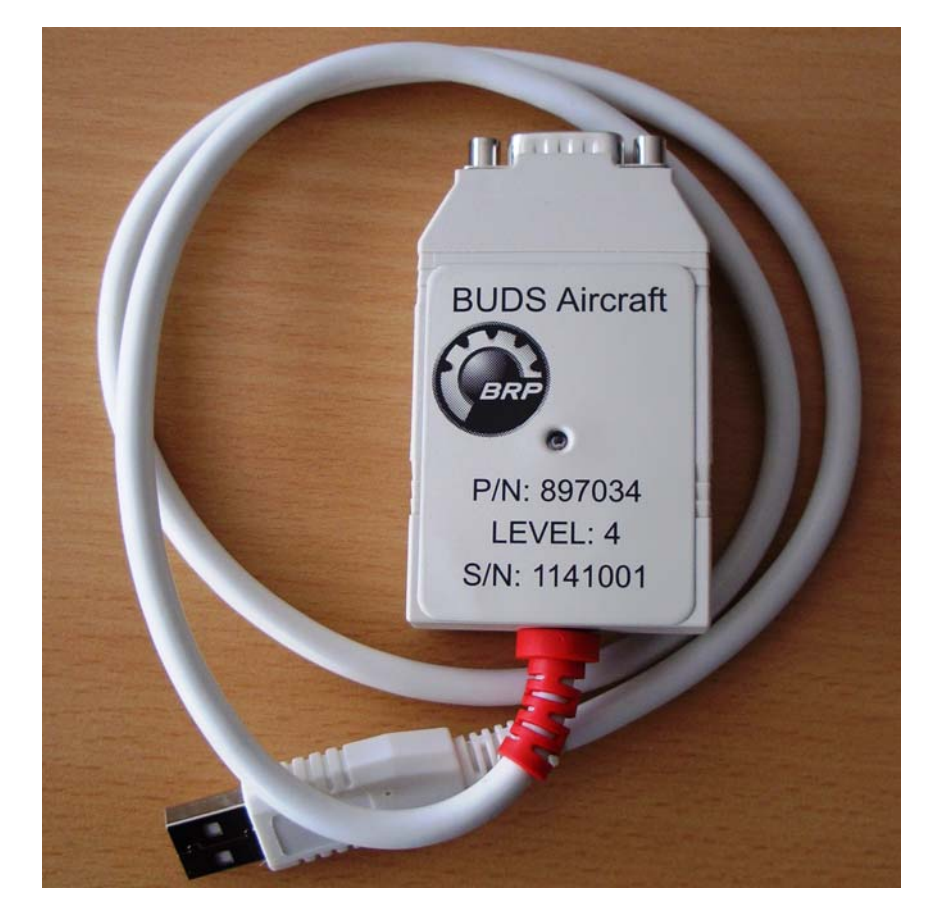

HINWEIS:

09800 Es ist notwendig, während der Installation, einen USB-to-CAN-Konverter mit einem USB-Port Ihres Computers zu verbinden.

d05792.fm

76-00-00 Seite 12 von 24

13. JUNI 2014 Revision 1

#### 11.1) Neuen Treiber installieren

HINWEIS:

Der Treiber wird automatisch beim ersten Setup von B.U.D.S. installiert.

Wenn Sie nicht bereits einen PCAN Treiber von einer früheren B.U.D.S. Version besitzen, erhalten Sie eine Nachricht auf Ihren Bildschirm, diesen zu installieren.

- Klicken auf "Yes" für die Installation des Treibers.

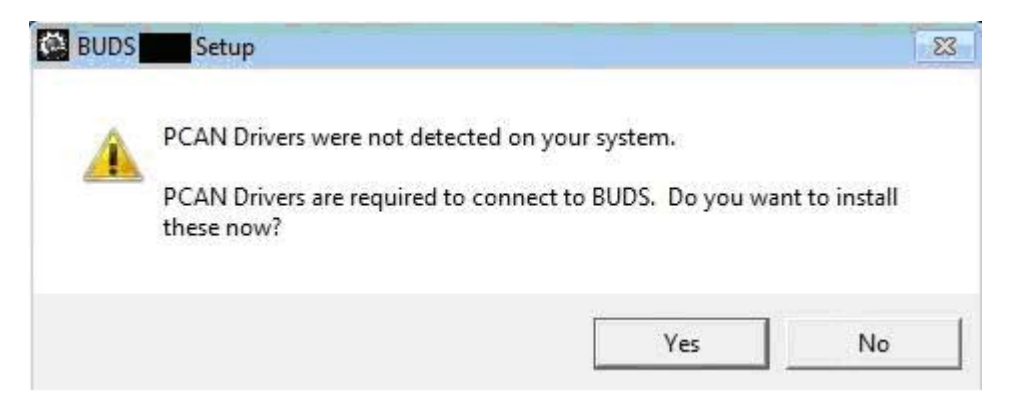

- Klicken Sie auf "Next" um fortzufahren.

Klicken Sie auf "I agree to ...."nachdem Sie den Lizenzvertrag durchgelesen haben.

09815

d05792.fm

13. JUNI 2014 Revision 1 -

76-00-00 Seite 13 von 24

-Klicken Sie auf "Next" um fortzufahren.

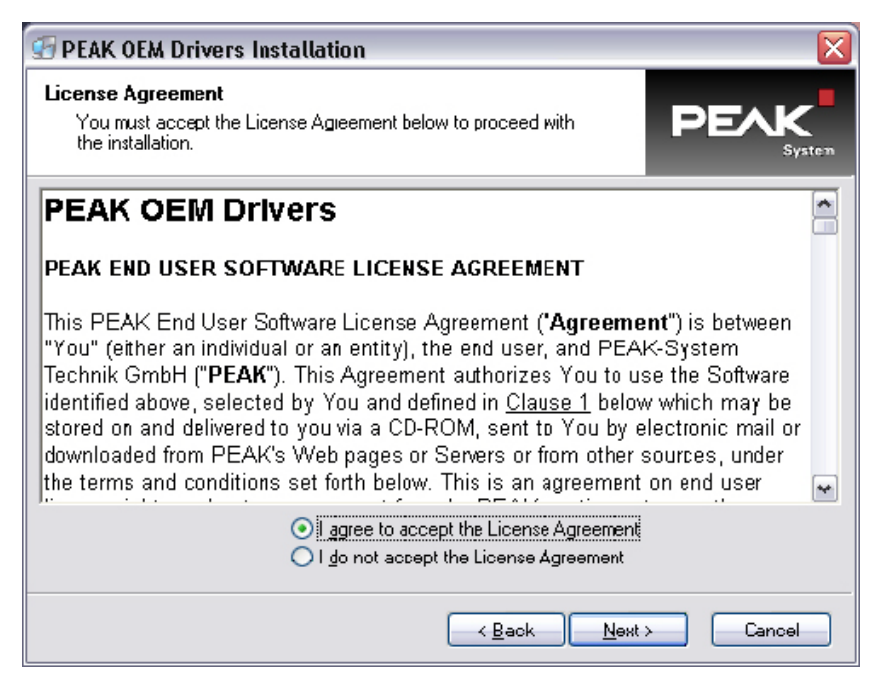

09817

Speicherort nicht ändern und klicken Sie auf "Next" um fortzufahren.

| estination Directory                                                                                  |                                                                     |       |
|----------------------------------------------------------------------------------------------------|---------------------------------------------------------------------|-------|
| Select the directory where the application will be                                                    |                                                                     | vstem |
| PEAK OEM Driver will be installed in the Destin<br>into a different directory, click Browse, and sele | ation Directory specified below. To install<br>clanother directory. |       |
| You can choose not to install this product by cl                                                      | icking Cancel.                                                      |       |
| C Destination Directory                                                                               |                                                                     | 1     |
| C:\Program Files\PCAN                                                                                 | Biomse                                                              |       |
|                                                                                                    |                                                                     |       |
|                                                                                                    |                                                                     |       |
|                                                                                                    |                                                                     |       |
| le le                                                                                                 | < <u>B</u> ack <u>N</u> ext≻ Cancel                                 |       |

09818

d05792. Wählen Sie für Ihre Art von USB-to-CAN Konverter die PCAN-USB Option von der Liste der zu installierenden Treiber.

13. JUNI 2014 **Revision 1** 

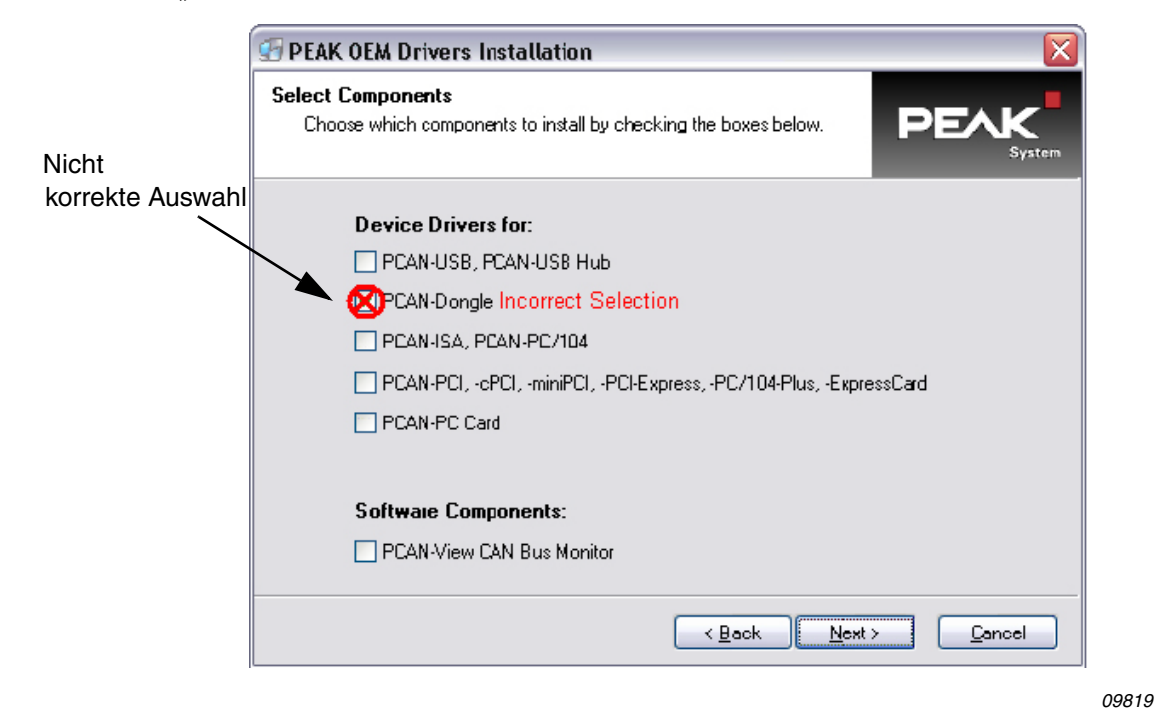

- Klicken auf "Next" um fortzufahren:

HINWEIS:

Verwenden Sie nicht die voreingestellte Auswahl des PCAN-Dongle. Der Decoder kommuniziert nicht bei dieser Auswahl.

- PCAN-USB, PCAN-USB Hub auswählen.
- Klicken auf "Next" um fortzufahren.

| Select Components   Choose which components to install by checking the boxes below.     Device Drivers for:   PCAN-USB, PCAN-USB, PCAN-USB, Hub Correct Selection   PCAN-Dongle   PCAN-PCI, -cPCI, -miniPCI, -PCI-Express, -PC/104-Plus, -ExpressCard   PCAN-PC Card   Software Components:   PCAN-View CAN Bus Monitor     Cancel |                  | G PEAK OEM Drivers Installation 🛛 🛛 🔀                                                                                                    |
|----------------------------------------------------------------------------------------------------|------------------|----------------------------------------------------------------------------------------------------|
| Device Drivers for:            PCAN-USB, PCAN-USB Hub Correct Selection             PCAN-Dongle             PCAN-ISA, PCAN-PC/104             PCAN-PCI, -cPCI, -miniPCI, -PCI-Express, -PC/104-Plus, -ExpressCard             PCAN-PC Card             Software Components:             PCAN-View CAN Bus Monitor                  | korrekte Auswahl | Select Components<br>Choose which components to install by checking the boxes below.                                                                                                    |
| Software Components:<br>PCAN-View CAN Bus Monitor<br><u> </u>                                                                                                    |                  | Device Drivers for:     PCAN-USB, PCAN-USB Hubi Correct Selection     PCAN-Dongle     PCAN-ISA, PCAN-PC/104     PCAN-PCI, -cPCI, -miniPCI, -PCI-Express, -PC/104-Plus, -ExpressCard     PCAN-PC Card |
|                                                                                                    |                  | Software Components:<br>PCAN-View CAN Bus Monitor<br><u> </u>                                                                                                    |

d05792.fm

13. JUNI 2014 Revision 1

- Klicken auf "Next" um fortzufahren.

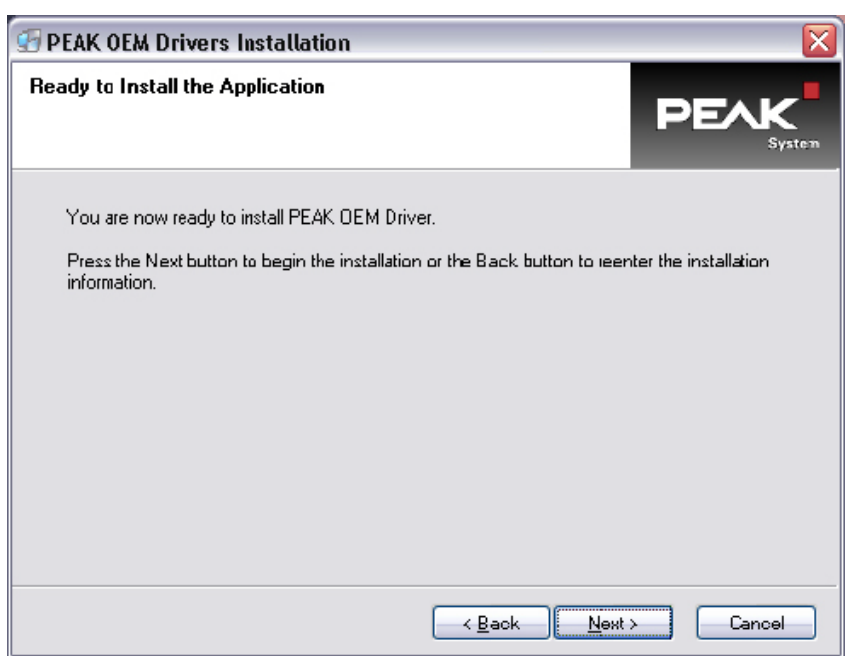

- Klicken auf "Next" um fortzufahren.

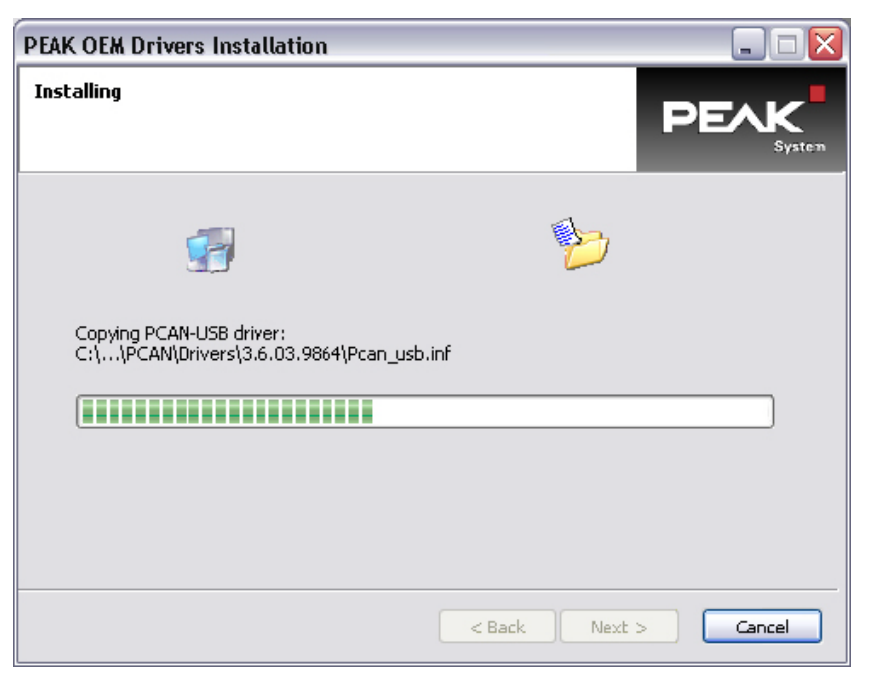

- 09822 d05792.fm
- Warten Sie, bis alle erforderlichen Daten vollständig heruntergeladen wurden.

13. JUNI 2014 Revision 1

Copyright - BRP-Powertrain GmbH & CO KG. Alle Rechte vorbehalten.

- PEAK OEM Drivers Installation
  PEAK OEM Drivers Installation
  PEAK OEM Driver has been successfully installed.
  Press the Finish button to exit this installation.
  Press the Finish button to exit this installation.
  Cancel
- Installation ist abgeschlossen. Klicken auf "Finish".

- Klicken auf "Close" um das Setup der B.U.D.S. zu schließen.

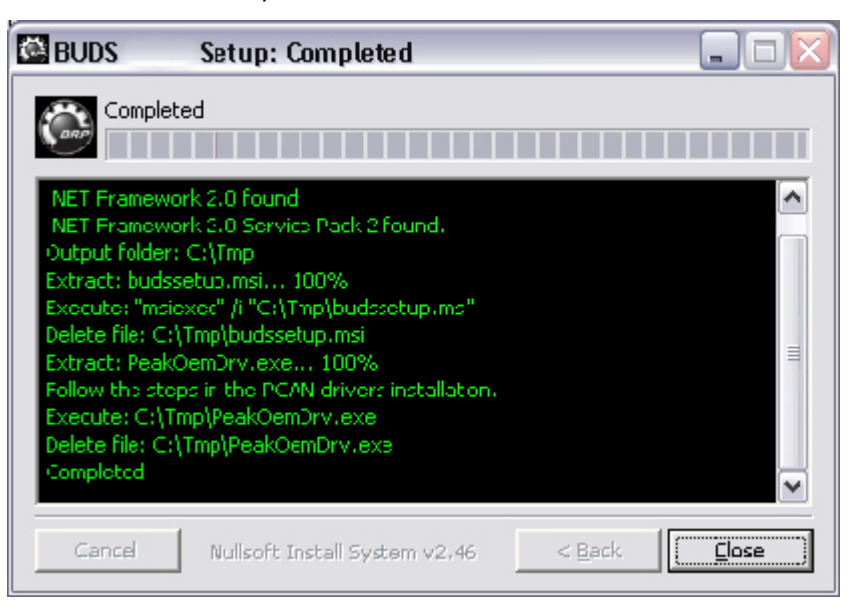

09824

09823

Nach erfolgreich abgeschlossener Initialisierung leuchtet die USB-to-CAN Konverter Anzeige-LED rot.

13. JUNI 2014 Revision 1

#### 11.2) Deinstallieren alter Treiber

Alle vorigen Treiber müssen deinstalliert werden. Wenn Sie den PCAN Treiber deinstallieren müssen, dann wie folgt vorgehen:

- Wählen Sie, aus dem Startmenü die Systemsteuerung "Add or Remove Programs".
- Doppelklicken auf "Change/Remove".

| 💆 Add or Re                         | emove Programs                                                                                                  |                              |               |          | ) 🔀  |
|-------------------------------------|----------------------------------------------------------------------------------------------------|------------------------------|---------------|----------|------|
| 1                                   | Currently installed programs and updates:                                                                       | Show updates                 | Sort by: Name | [        | ~    |
| Change or<br>Remove                 | IVIDIA TRIEV DESKUP Planager                                                                                    |                              | ыze           | 17,00MB  | ^    |
| Programs                            | OpenChoice PC Communication Software                                                                            |                              | Size          | 189.00MB |      |
| <u>_</u>                            | OpenChoice TekVISA                                                                                              |                              | Size          | 23.17MB  |      |
| Add New<br>Programs                 | Paint.NET v3.5.8                                                                                                |                              | Size          | 14.34MB  |      |
|                                     | PCAN-Explorer 5                                                                                                 |                              | Size          | 38.80MB  |      |
| 6                                   | A PCAN-Trace                                                                                                    |                              | Size          | 3.52MB   |      |
| Add/Remove<br>Windows<br>Components | J5J PEAK DEM Driver<br>Click here for support information.<br>To change this program or remove it from your con | nputer, click Change/Remove. | Chang         | e/Remove |      |
|                                     | Picture Control Utility                                                                                         |                              | Size          | 19.21MB  |      |
| Set Program<br>Access and           | B PolicyMaker™ Application Security Client                                                                      |                              | Size          | 1.49MB   |      |
| Defaults                            | Private ETASShared for HSP Firmware Update Tool                                                                 | - 4.2                        | Size          | 41.38MB  |      |
|                                     | PSPad editor                                                                                                    |                              | Size          | 14.55MB  |      |
|                                     | PV1785B_1788                                                                                                    |                              | Size          | 6.68MB   |      |
|                                     | RC_adssecurity_regobj_dl                                                                                        |                              | Size          | 0.08MB   |      |
|                                     | RC_BeyondCompare_2.3.1                                                                                          |                              | Size          | 3.44MB   |      |
|                                     |                                                                                                    |                              |               |          | 10.1 |

09825

| PEAK OEM Drivers                   |                                 |                                      |
|------------------------------------|---------------------------------|--------------------------------------|
| Perform Uninstall                  |                                 | PEAK                                 |
| You are now ready to uninstall th  | e PEAK OEM Drivers from yo      | our system.                          |
| Press the Uninstall button to peri | form the uninstall. Press the ( | Cancel button to exit the uninstall. |
|                                    |                                 |                                      |
|                                    | < Back                          | Uninstall Cancel                     |

- Klicken auf "Uninstall".

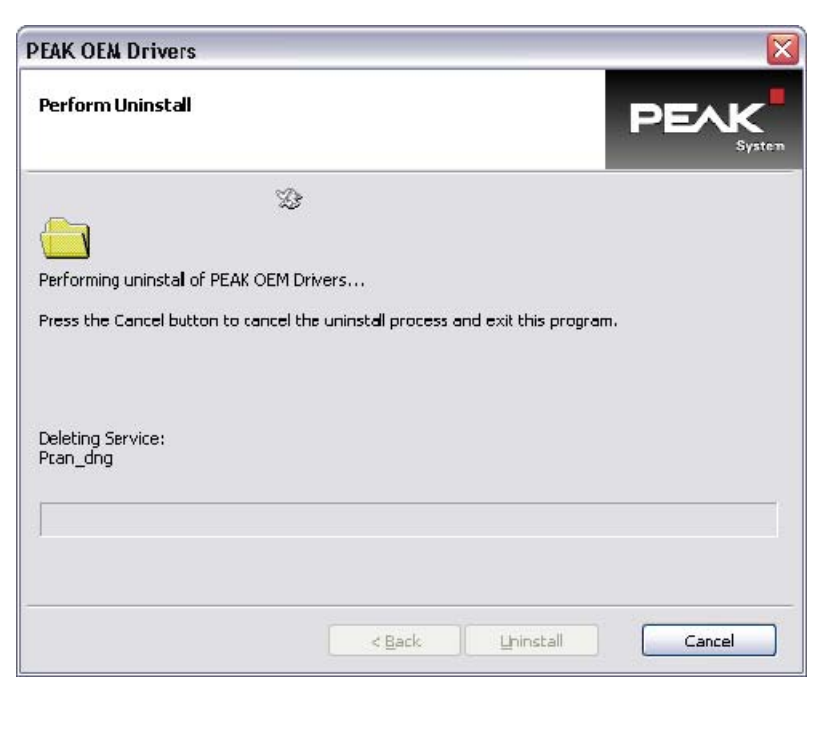

13. JUNI 2014 Revision 1 09827

- Warten während "Perform Uninstall" (Deinstallation durchführen) den Treiber vom Computer deinstalliert.

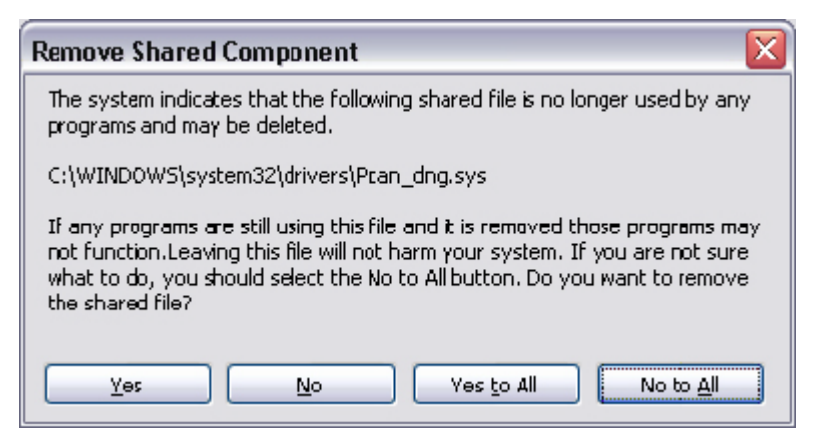

- Klicken auf "Yes".
- Programmentfernung wird bis zur Fertigstellung arbeiten.

09828

#### 12) Verwendung von B.U.D.S. Aircraft

Um die Software zu starten, einfach auf das B.U.D.S. Symbol auf Ihrem Desktop doppelklicken oder B.U.D.S. vom Speicherort starten: C:\Programme\B.U.D.S.

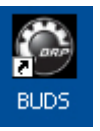

HINWEIS:

09808

Der USB-to-CAN Konverter muss mit dem zuvor genutzten USB-Port verbunden werden. Zur Verwendung mit einer ECU ist der USB-to-CAN Konverter an dem entsprechenden Wartungsanschluss im Flugzeug oder am Service Kabelbaum kpl. anzuschließen.

#### 12.1) Erstinbetriebnahme mit einem neuen/anderen Level USB-to-CAN Konverter

Das erste Mal, wenn Sie B.U.D.S. verwenden, werden Sie um einen Log-in mit Benutzernamen (Username), USB-to-CAN Konverter Serialnummer und Aktivierungsschlüssel (Activation Key) aufgefordert. Jedes Mal, wenn Sie einen neuen/anderen Level USB-to-CAN Konverter installieren, erfordert dies einen Log-in mit USB-to-CAN Konverter Serialnummer und Aktivierungsschlüssel (Activation Key).

| Login           |    |        |
|-----------------|----|--------|
| Dongle S/N:     |    |        |
| Activation Key: |    |        |
|                 | OK | Cancel |

09807

#### 12.2) Aktivierungsschlüssel (Activation Key) für Login

Den Aktivierungsschlüssel für den Log-in erhalten Sie entweder in einer entsprechenden E-Mail von Ihrem Vertriebspartner oder Sie erhalten die Daten mit Ihrer B.U.D.S. Satz Lieferung auf einem Etikett/Abschnitt.

#### 12.3) Starten von B.U.D.S. Aircraft

- 1. Während der Programminitialisierung wird B.U.D.S. versuchen mit dem USB-to-CAN Konverter zu kommunizieren. Wenn B.U.D.S. ihn auf keinen der Computeranschlüsse findet, wird folgende Meldung angezeigt.
- Wenn auf "OK" drücken, beginnt B.U.D.S. mit dem Beendigungsvorgang.

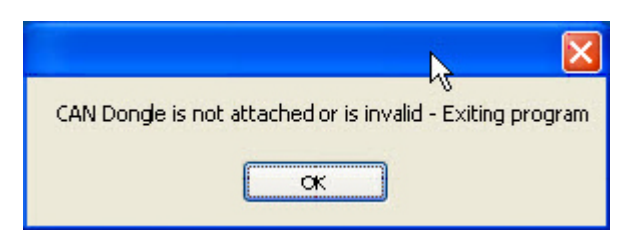

d05792.fm

13. JUNI 2014 Revision 1 **76-00-00** Seite 21 von 24

- Dann sollten Sie "Quit" wählen.

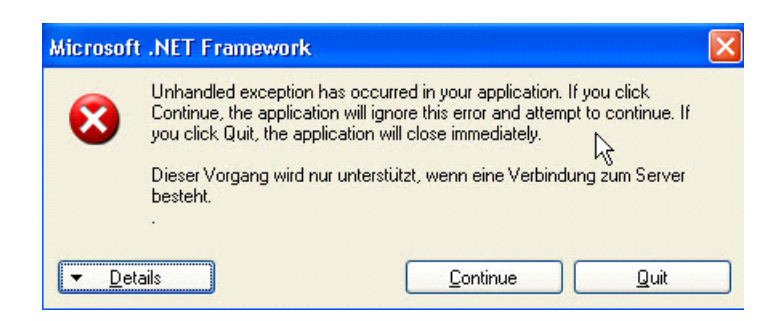

- Und "Close" zum Schließen der Programmausführung.

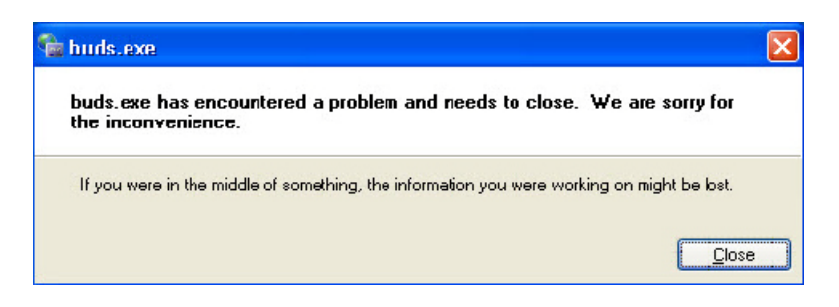

09831

09830

 Wenn der Konverter beim Startvorgang an der richtigen, bei der Treiberinstallation genutzten, Schnittstelle angeschlossen ist, wird B.U.D.S. mit einem Eröffnungsbildschirm starten und den entsprechenden B.U.D.S. Level aufzeigen, der je nach dem angewandten Konverter (Level und Type) verwendet werden kann.

#### 12.4) Verwendung von B.U.D.S. Aircraft

Die grafische Benutzeroberfläche entspricht dem Windows üblichen Standard.

Für spezifische Informationen über das Arbeiten mit B.U.D.S. Aircraft ist eine "Hilfe"-Funktion in der Software integriert.

#### 13) Anweisung für die Deinstallation

B.U.D.S. Aircraft kann normal unter Windows Systemsteuerung deinstalliert werden. Zum Deinstallieren, folgende Schritte ausführen.

- 1. Öffnen der Windows Systemsteuerung und wählen "Add or Remove Programs".
- 2. B.U.D.S auswählen und auf "Remove" klicken.

| Add or Re            | emove Programs                                                                 |               |            |
|----------------------|--------------------------------------------------------------------------------|---------------|------------|
| 5                    | Currently installed programs and updates:                                      | Sort by: Name |            |
| hange or             | 📥 Adobe Acrobat 9 Pro - English, Français, Deutsch                             | Size          | 1,826.00MB |
| Programs             | Adobe Acrobat 9.4.4 - CP5ID_83708                                              |               |            |
| -                    | 🛃 Adobe Flash Player 10 ActiveX                                                |               |            |
|                      | 🚯 Adobe Flash Player 10 ActiveX                                                |               |            |
| Add New              | 🛃 Adobe Flash Player 10 Plugin                                                 |               |            |
| Programs             | 🐻 Adobe Flash Player 10 Plugin                                                 |               |            |
| 4                    | Adobe Reader 9.4.4                                                             | Size          | 216.00MB   |
| <u>.</u>             | Adobe Reader 9.4.4 - CPSID_83708                                               | Installed On  | 4/28/2011  |
| ld/Remove<br>∦indows | - AdobeReader                                                                  |               | 9-9        |
| omponents            | D Aircraft ActiveX Library                                                     |               |            |
|                      | 🚽 Apple Application Support                                                    | Size          | 44.51MB    |
| t Program            | j <sup>ej</sup> BUDS                                                           | Size          | 7.51MB     |
| ccess and            | Click here for support information.                                            | Used          | frequently |
| Defaults             |                                                                                | Last Used On  | 10/18/2011 |
|                      | To change this program or remove it from your computer, click Change or Remove | Change        | Remove     |
|                      | le capicom                                                                     |               |            |
|                      | B Security Update for CAPICOM (KB931906)                                       |               |            |
|                      | Citrix online plug-in - web                                                    | Size          | 13.57MB    |
|                      | 🕵 CmdHere Powertoy For Windaws XP                                              | Size          | 0.00MB     |

09832

09833

3. Klicken "Yes" um fortzufahren oder "No", um die Deinstallation abzubrechen.

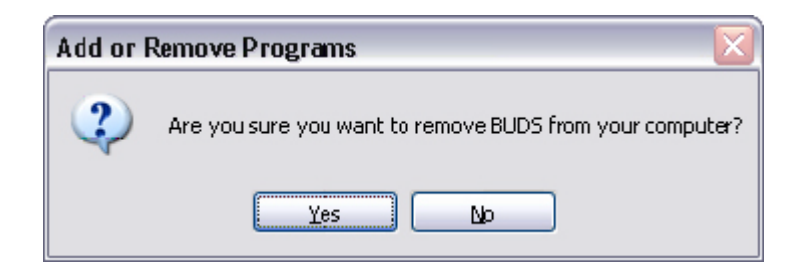

d05792.fm

13. JUNI 2014 Revision 1

4. Die Deinstallation ist nach zwei bis drei Minuten abgeschlossen.

| BUDS |        |
|------|--------|
| 1    |        |
|      |        |
|      |        |
|      | Cancel |

09834

HINWEIS: Es gibt eine Zeit der scheinbaren Untätigkeit bei der Deinstallation. Das ist normal, also bitte um Geduld, bis die Deinstallation B.U.D.S. komplett von der Windows Registrierdatenbank entfernt ist.